#### DASARATHI HAZRA MEMORIAL COLLEGE

BHATAR, PURBA BARDHAMAN, PIN-713125, WEST BENGAL

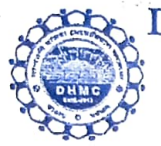

ESTD.-2013 Mobile No.-9434867892 F.

8167305526

E-mail id - <u>bhatarcollege@gmail.com</u> Web Site :- bhatardhmc.in

#### Ref.No: CN/41/2023

College Code - 134

#### Date: 03.06.2023

বওর

এতদ্বারা কলেজের সকল ছাত্র-ছাত্রীর উদ্দেশ্যে জানানো মাচ্ছে মে, তাদের ABC (Academic Bank of Credit)-ID তৈরির জন্য DigiLocker এ নিজেদেরনিবন্ধীকরণ বাধ্যতামূলক।

এখন থেকে সমন্তরকমের স্কলারশিপ ফর্ম ও বিশ্ববিদ্যালয়ের পরীক্ষা সংক্রান্ত ফর্ম ইত্যাদি পূরণ করার জন্য এই ABC ID প্রয়োজন হবে। এই ID না থাকলে কোনও ফর্ম গ্রাহ্য হবে না। আগামী ২৪.০৬.২০২৩ তারিখের মধ্যে সকল ছাত্রীদের এই ABC ID তৈরী করে নিতে হবে।

ABC ID তৈরি করার নিয়মাবলী এই বিজ্ঞপ্তির সঙ্গে সংযুক্ত করা হলো। এছাড়াও ছাত্র ছাত্রীদের ক্রেডিট স্কোর

পরিচালনার পদ্ধতি বোঝার জন্যএবং ABC (Academic Bank of Credit) সম্পর্কে জানার জন্য

"Introduction to Academic Bank of Credits"-এর নিম্নলিখিত ভিডিওগুলি দেখার জন্য বলা হচ্ছে।

Introduction to Academic Bank of Credits

https://youtu.be/9AQYf9wSHXg

Academic Bank of Credits: What is ABC-Video-1

https://youtu.be/tDSNKZWXs7E

Academic Bank of Credits: What is ABC-Video-2

https://youtu.be/X\_JXB1U09ZY

Academic Bank of Credits: What is ABC-Video-3

https://youtu.be/bvR8vgEalz8

বি.দ্র.

১. DigiLocker এ সাইন আপ করার আগে ছাত্রছাত্রীদের অবশ্যই আধারের সাথে তাদের মোবাইল নম্বর লিঙ্ক করতে হবে। ২. এই আইডি প্রস্তুত করার ক্ষেত্রে কোনো প্রকার সাহায্যের প্রয়োজন হলে নিম্নলিখিত ফোন নাম্বারে যোগাযোগ করার জন্য বলা হচ্ছে

৩. উপরিউক্ত ভিডিওগুলি কলেজের ইউটিউব চ্যানেলেও আপলোড করা আছে। ছাত্রছাত্রীরা ABC ID প্রস্তুতকরণের ক্ষেত্রে নিজেদের প্রয়োজন অনুযায়ী ওই ভিডিওগুলি থেকেও সাহায্য নিতে পারে।

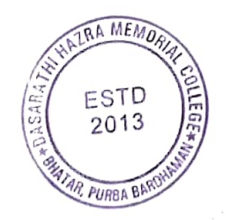

আদেশানুসারে অধাক্ষ

Principal Dasarathi Hazra Memorial College Ehatar, Purba Bardhaman DASARATHI HAZRA MEMORIAL COLLEGE

·

BHATAR, PURBA BARDHAMAN, PIN-713125, WEST BENGAL.

College Code - 134 ESTD.-2013 Mobile No.-9434867892 E-mail id - <u>bhatarcollege@gmail.com</u> 8167305526 Web Site :- <u>bhatardhmc.in</u>

#### **Notice**

All the students of the college are hereby informed that it is mandatory to register themselves in DigiLocker for generating their ABC (Academic Bank of Credit)-ID.

Henceforth this ABC ID will be required to fill all kinds of scholarship forms and university examination forms etc. No form will be accepted without this ID. All students should prepare this ABC ID by 24/06/2023.

Rules for generating ABC ID are attached with this notification. Students are also requested to watch these following videos on "Introduction to Academic Bank of Credits" to understand the process of credit score management.

Rules for generating ABC ID are attached with this notification. Students are also asked to watch the following videos on "Introduction to Academic Bank of Credits" to understand the process of credit score management and learn about ABC(Academic Bank of Credit).

N.B.

Introduction to Academic Bank of Credits

https://youtu.be/9AQYf9wSHXg

Academic Bank of Credits: What is ABC-Video-1

https://youtu.be/tDSNKZWXs7E

Academic Bank of Credits: What is ABC-Video-2

https://youtu.be/X\_JXB1U09ZY

Academic Bank of Credits: What is ABC-Video-3

#### https://youtu.be/bvR8vgEalz8

1. Students must link their mobile number with Aadhaar before signing up for DigiLocker.

2. If any assistance is required in preparing this ID, please contact the following phone number.

3. The above videos are also uploaded on the YouTube channel of the college. Students can also take help from those videos as per their requirement in preparing ABC ID.

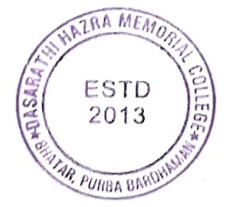

By Order

Principal

Principal Dasarathi Hazra Memorial College Bhatar, Purba Bardhaman

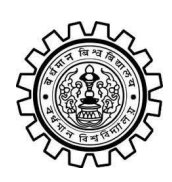

Academic Bank of Credit Rajbati, Burdwan, 713104

# **User Manual for ABC ID Creation**

Academic Bank of Credit Website : https://www.abc.gov.in/

Digilocker Link : https://www.digilocker.gov.in/

# Step - 1

- a) Click on the Digilocker Link
- b) For new users please click on the sign up and complete your registration at Digilocker
- c) For Registered users please click on the sign in

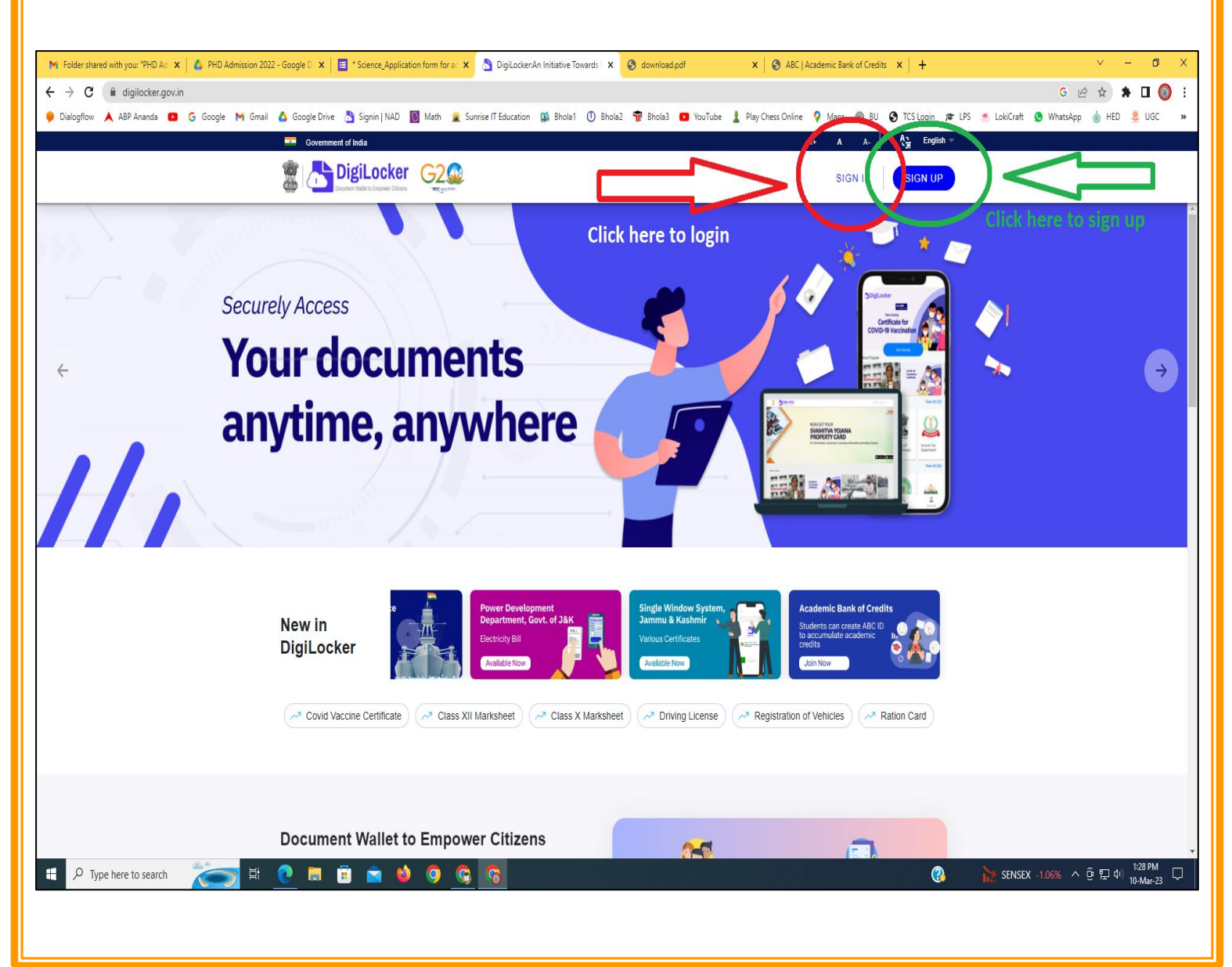

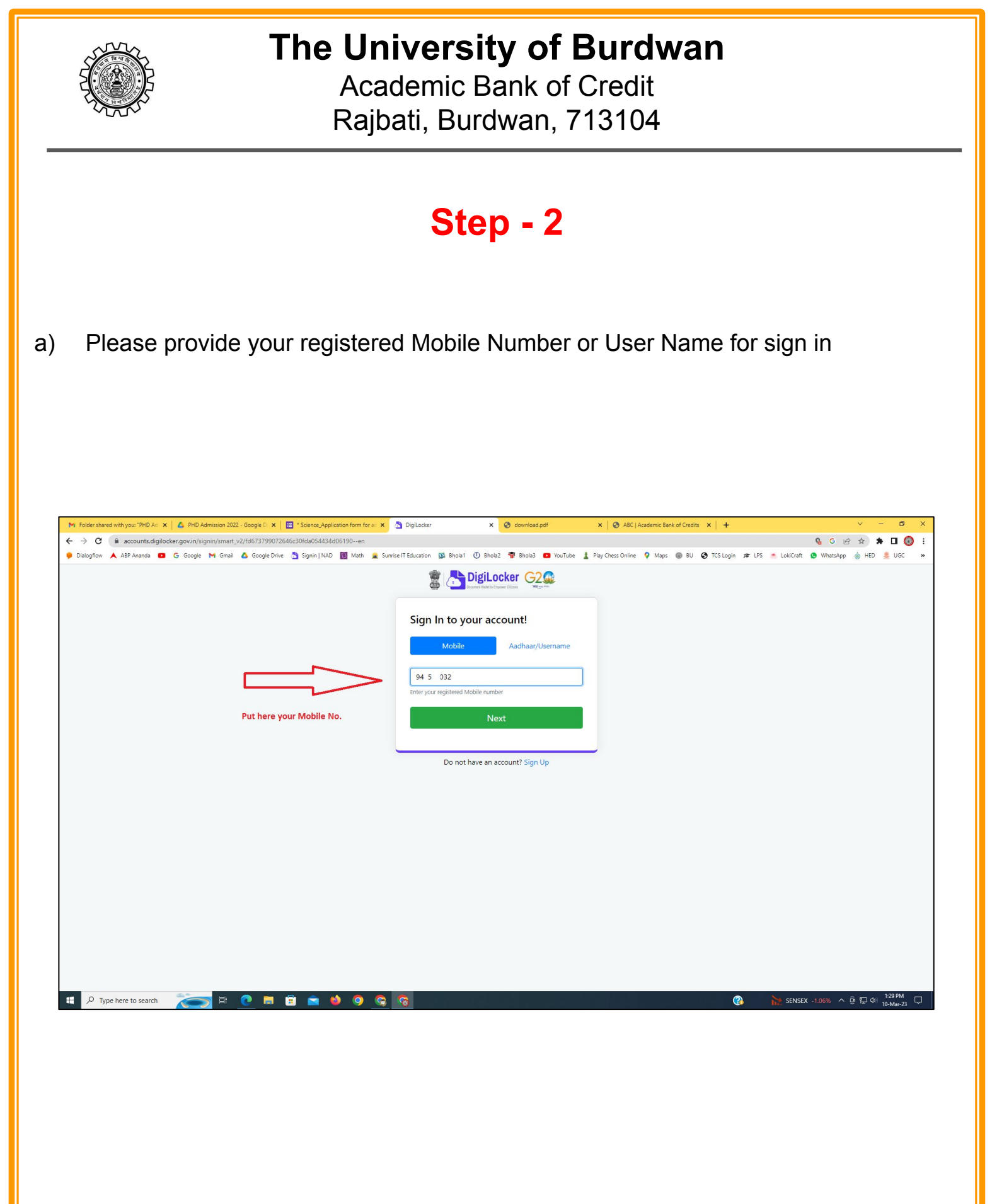

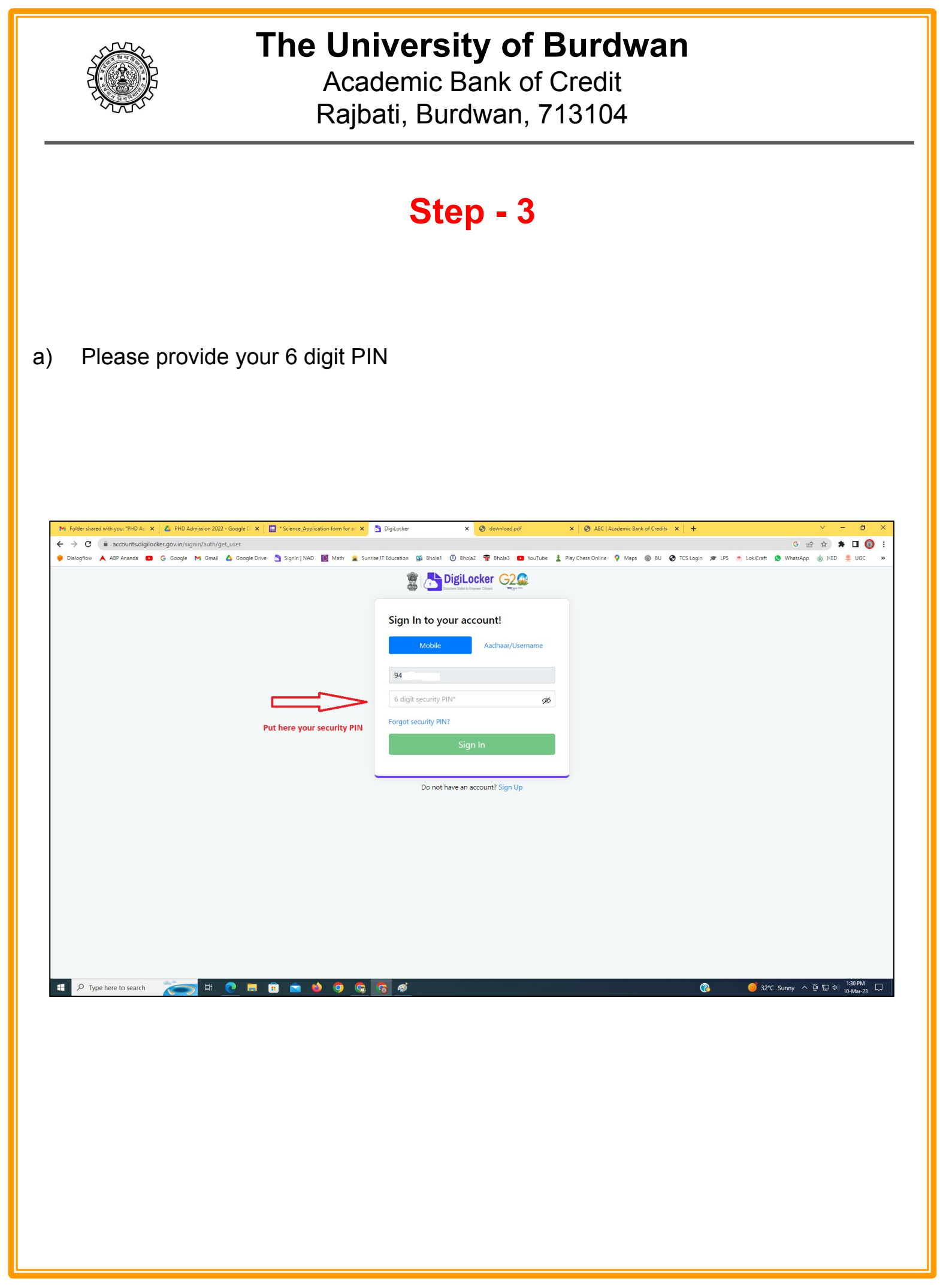

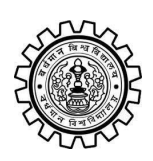

Academic Bank of Credit Rajbati, Burdwan, 713104

# Step - 4

#### a) After successful login please click on the "Search Documents" section

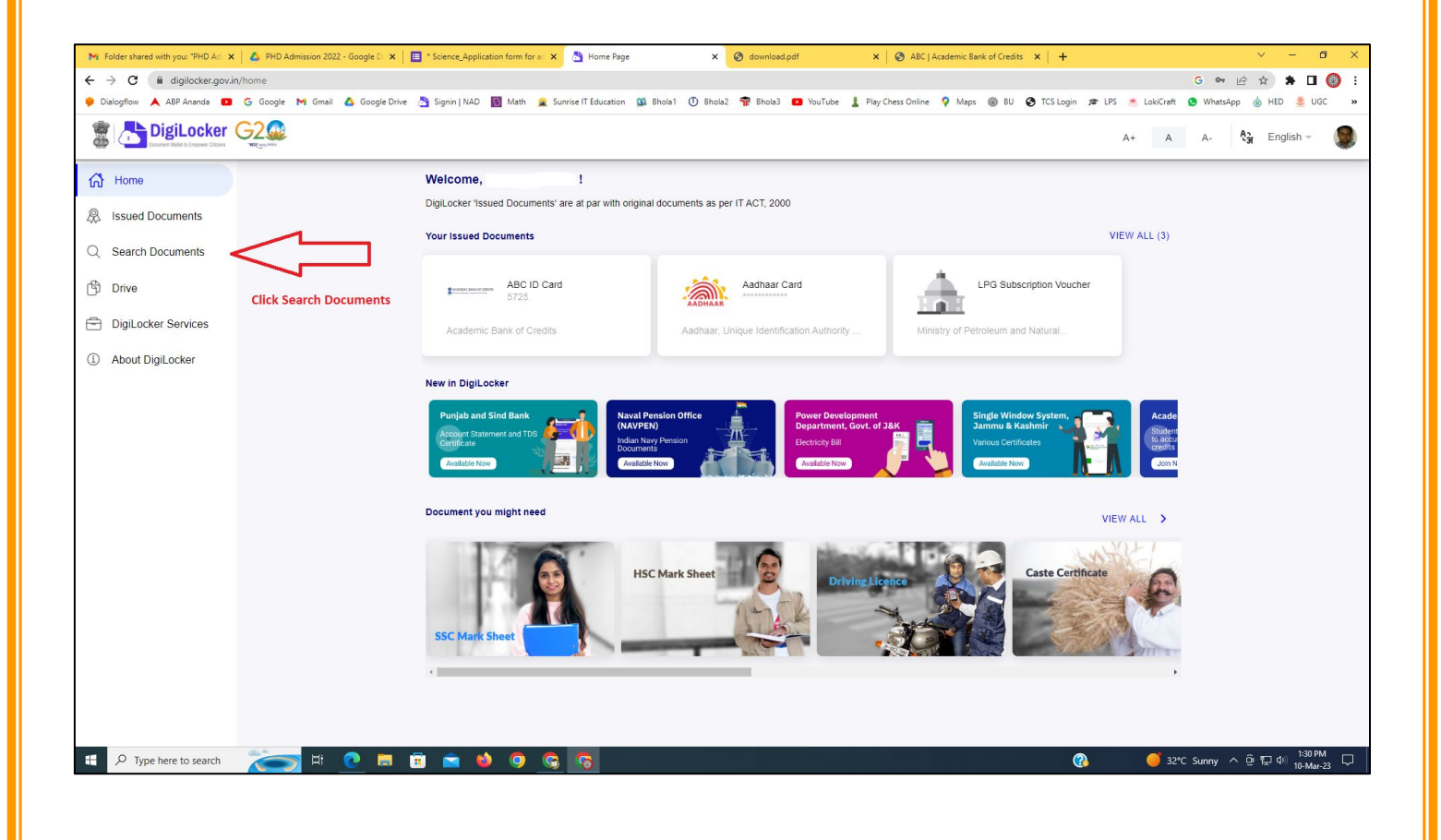

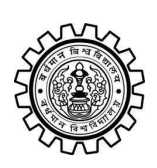

Academic Bank of Credit Rajbati, Burdwan, 713104

# Step - 5

- a) Please write ABC at the search box
- b) Then click on the "Academic Bank of Credit"

| ►<br>+   | Folder shared with you: "PHD Ad →<br>→ C                                                  | n/dashboard                         | * Science_Application form for a: X 👌 Bro            | owse Documents x S download.pdf                  | X & ABC   Academic Bank of Credits X   +           | -    | <ul> <li>✓ - ╝ X</li> <li>G ♥ 🖻 ★ 第 🛛 🔘 :</li> <li>Materian</li> </ul> |
|----------|-------------------------------------------------------------------------------------------|-------------------------------------|------------------------------------------------------|--------------------------------------------------|----------------------------------------------------|------|------------------------------------------------------------------------|
| 6.00     | Disidential Disidential Disidential Disidential Disidential Disidential Distance Critical |                                     | Signin   NAU 💽 Wath 🜋 Sunnse I Edu                   | uutation 🙀 onoiat 🕜 enoiaz 🦷 onoias 🥌            | rou rube 🚡 Play Chess Unline 🔻 Maps 👹 bù 🕑 i CS ta | A+ A | A- A- English -                                                        |
| 67<br>&  | Home<br>Issued Documents                                                                  |                                     | Search Documents DigiLocker 'Issued Documents' are a | at par with original documents as per IT ACT, 20 | 00                                                 |      |                                                                        |
| Q<br>(1) | Search Documents                                                                          | Clock to Search Documents           | <ul> <li>← Search Results (1)</li> </ul>             |                                                  |                                                    |      |                                                                        |
| 1        | DigiLocker Services<br>About DigiLocker                                                   | jiLocker Services<br>out DigiLocker | ABC ID Card - Academic<br>Delhi                      | Bank of Credits                                  |                                                    |      |                                                                        |
|          |                                                                                           |                                     |                                                      | Click to open Academic B                         | ank of Credit                                      |      |                                                                        |
|          |                                                                                           |                                     |                                                      |                                                  |                                                    |      |                                                                        |
|          |                                                                                           |                                     |                                                      |                                                  |                                                    |      |                                                                        |
|          | ${\cal P}$ Type here to search                                                            | 🍋 🛤 💽                               | <u>ə ə o 🌢 🛋</u>                                     |                                                  | 양 같은 것은 것은 것이다.                                    | ? 32 | *C Sunny ^ ⓒ 뛰고 아) <sup>1:32 PM</sup> 및<br>10-Mar-23                   |

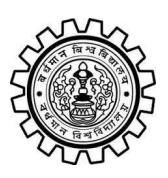

Academic Bank of Credit Rajbati, Burdwan, 713104

# Step - 6

- a) At "Institution type" please select "University" from the drop down
- b) At "Institution Name" please select "The University of Burdwan" from the drop down
- c) Finally click on the "Get Document"

| M Folder shared with you: "PHD Ad 🗙 🛛 🔥 PH     | 4D Admission 2022 - Google D 🗙 📔 * Science_Application form for ac 🗴 | Setch Document × So download.pdf × S                                | ABC   Academic Bank of Credits × +              | ~ - @ ×                                      |  |  |  |  |  |  |  |
|------------------------------------------------|----------------------------------------------------------------------|---------------------------------------------------------------------|-------------------------------------------------|----------------------------------------------|--|--|--|--|--|--|--|
| C 🕯 digilocker.govin/dashboard/documents/fetch |                                                                      |                                                                     |                                                 |                                              |  |  |  |  |  |  |  |
| 🏓 Dialogflow 🙏 ABP Ananda 💶 G Goog             | igle 🎮 Gmail 🙆 Google Drive 📩 Signin   NAD 🛐 Math 🔒 Sun              | rrise IT Education 🔯 Bhola1 🕕 Bhola2 🚏 Bhola3 📭 YouTube 🛓 Play Ches | ss Online 💡 Maps 🛞 BU 🤡 TCS Login 🞓 LPS 📥 LokiC | raft 🧕 WhatsApp 🍵 HED 🜷 UGC 🛛 😕              |  |  |  |  |  |  |  |
|                                                | 20<br>20                                                             |                                                                     | A+                                              | A A- 🖓 English -                             |  |  |  |  |  |  |  |
| Home                                           | ← ABC ID Card                                                        |                                                                     |                                                 |                                              |  |  |  |  |  |  |  |
| R Issued Documents                             |                                                                      |                                                                     |                                                 |                                              |  |  |  |  |  |  |  |
| Q Search Documents                             | Get your document by                                                 | entering the required details                                       |                                                 |                                              |  |  |  |  |  |  |  |
| Drive                                          | Name (as per Aadhaar)                                                | Your Name                                                           |                                                 |                                              |  |  |  |  |  |  |  |
| DigiLocker Services                            | Date of Birth                                                        | 02-04-1976                                                          |                                                 |                                              |  |  |  |  |  |  |  |
| About DigiLocker                               | Gender                                                               | Male                                                                |                                                 |                                              |  |  |  |  |  |  |  |
|                                                | Institutions Type                                                    | University -                                                        | Choose University                               |                                              |  |  |  |  |  |  |  |
|                                                | Institution Name                                                     | The University of Burdwan –                                         | Choose The Un                                   | iversity of Burdwan                          |  |  |  |  |  |  |  |
|                                                | I provide my cor                                                     |                                                                     |                                                 |                                              |  |  |  |  |  |  |  |
|                                                | purpose of tetch                                                     |                                                                     |                                                 |                                              |  |  |  |  |  |  |  |
|                                                |                                                                      | Get Documen                                                         | Einally click bara                              |                                              |  |  |  |  |  |  |  |
|                                                |                                                                      |                                                                     | Finally click here                              |                                              |  |  |  |  |  |  |  |
|                                                |                                                                      |                                                                     |                                                 |                                              |  |  |  |  |  |  |  |
|                                                |                                                                      |                                                                     |                                                 |                                              |  |  |  |  |  |  |  |
|                                                |                                                                      |                                                                     |                                                 |                                              |  |  |  |  |  |  |  |
|                                                |                                                                      |                                                                     |                                                 |                                              |  |  |  |  |  |  |  |
|                                                |                                                                      |                                                                     |                                                 |                                              |  |  |  |  |  |  |  |
| Figure A Type here to search                   | 🧙 🍳 🌢 🖻 🗄 🖉 🧐                                                        | <b>6</b>                                                            | ( <b>3</b> 🚔 /                                  | Air: Moderate ^ 현 두 대 1:33 PM<br>10-Mar-23 모 |  |  |  |  |  |  |  |
|                                                |                                                                      |                                                                     |                                                 |                                              |  |  |  |  |  |  |  |

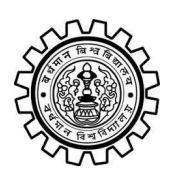

Academic Bank of Credit Rajbati, Burdwan, 713104

### Step - 7

a) Finally you will get your Academic Bank of Credit ID (12 digit)

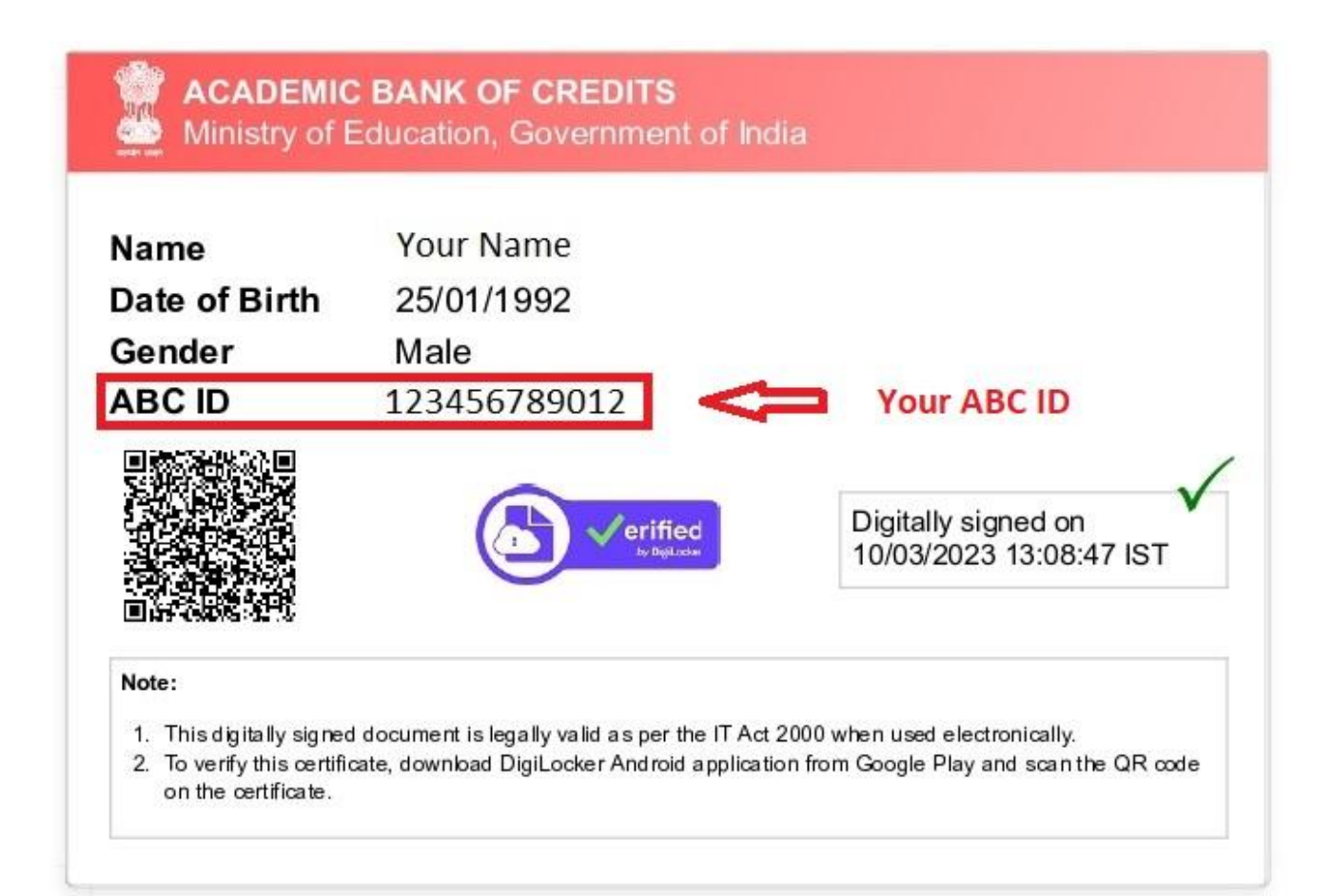

### Thank You

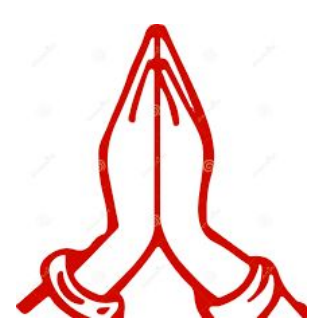